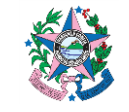

SECRETARIA DE ESTADO DA FAZENDA

## NORMA DE PROCEDIMENTO – SCO – 012

| Tema:      | Conciliação Bancária de Caução, Aplicação e Conta de Fundos de<br>Investimento |                         |  |
|------------|--------------------------------------------------------------------------------|-------------------------|--|
| Emitente:  | Secretaria de Estado da Fazenda – SEFAZ                                        |                         |  |
| Sistema    | Sistema de Contabilidade                                                       | Código: SCO             |  |
| Aprovação: | Portaria nº 76-R/2022 Vigência: 31/08/2022                                     |                         |  |
| Versão:    | 1                                                                              | Atualização: 31/08/2022 |  |

#### 1. OBJETIVO

**1.1** Descrever os procedimentos para a realização e o registro da conciliação bancária, nas contas de aplicação e caução.

## 2. ABRANGÊNCIA

- 2.1 Secretaria de Estado da Fazenda.
- **2.2** Órgãos e Entidades do Poder Executivo do Estado do Espírito Santo.

## 3. FUNDAMENTAÇÃO LEGAL

- **3.1** Lei nº 4.320, de 17 de março de 1964.
- **3.2** Lei nº 3.043, de 31 de dezembro de 1975.
- **3.3** Decreto nº 3.444-R, de 26 de novembro de 2013.
- **3.4** Lei Federal nº 8.666/93

#### 4. SIGLAS

1

- **4.1** SIGEFES Sistema Integrado de Gestão das Finanças Públicas do Espírito Santo.
- **4.2** UG Unidade Gestora.

## 5. UNIDADES FUNCIONAIS ENVOLVIDAS

**5.1** GFS – Grupo Financeiro Setorial.

## 6. **PROCEDIMENTOS**

## 6.1 Fluxo de Procedimentos

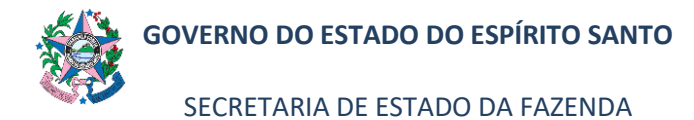

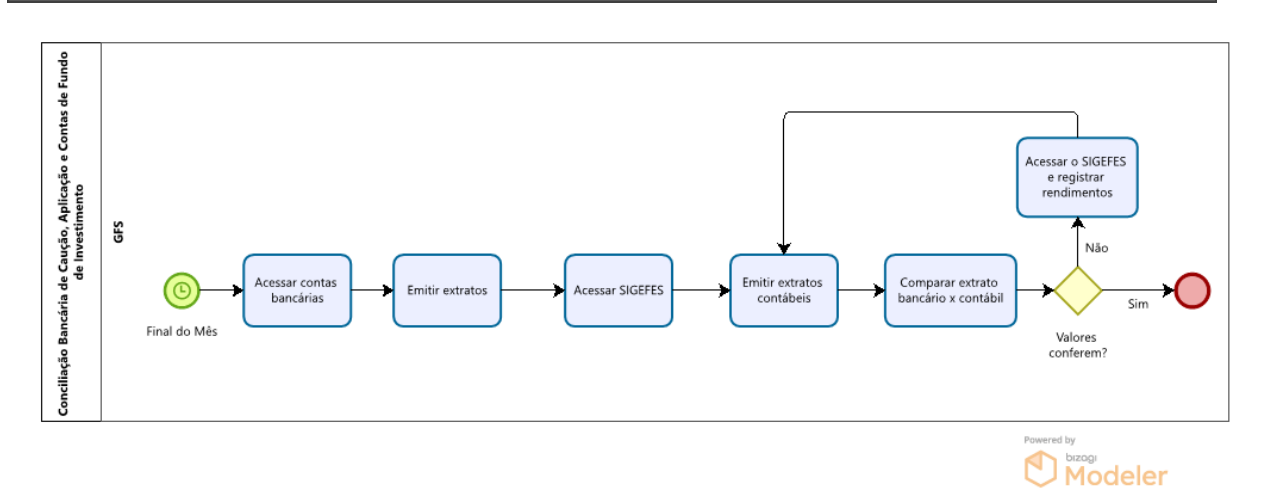

## 6.2 A Cargo do Grupo Financeiro Setorial/Equivalentes

6.2.1 Acessar o site do banco (Banestes e/ou Banco do Brasil, Caixa Econômica e outros), no final do mês, e emitir o extrato das respectivas contas de aplicação e caução (cada tipo de conta tem uma data específica, dependendo do dia do rendimento).

|                             |                               |                                                   | BANESTES                                                                                                    |            |             |
|-----------------------------|-------------------------------|---------------------------------------------------|----------------------------------------------------------------------------------------------------|------------|-------------|
|                             |                               |                                                   | <b>CONTA POUPANÇA</b>                                                                                                |            |             |
| CLIENTE<br>CONTA<br>AGÊNCIA | ESPIRITO SANTO<br>675 - AG.NE | SECRETARIA DE E<br>2862474 - 0<br>G.SETOR PUBLICO |                                                                                                    |            |             |
| PERIODO                     |                               | JULHO/2022                                        |                                                                                                    | VALOB (BS) | SALDO (DE   |
|                             | SLD ANT DEP ATE 03/0          | 5/12                                              |                                                                                                    | 0.00       | SALDO (R\$) |
|                             | SLD ANT DEP PARTIR            | 04/05/12                                          |                                                                                                    | 2.799.55   |             |
|                             | SALDO ANTERIOR TOT            | FAL                                               |                                                                                                    | 2.799,55   |             |
| 27/06                       | AM. PART 4/5/12               |                                                   |                                                                                                    | 4,07       |             |
|                             | JR PART 4/5/12                |                                                   |                                                                                                    | 14,02      |             |
|                             | SALDO DEP ATE 03/05           | /12                                               |                                                                                                    | 0,00       |             |
|                             | SALDO DEP A PARTIR            | 04/05/12                                          |                                                                                                    | 2.817,64   |             |
|                             | SALDO TOTAL                   |                                                   |                                                                                                    | 2.817,64   |             |
|                             | SALDO DISPONIVEL              |                                                   |                                                                                                    | 2.817,64   |             |
| SALDOS                      | POR DIA BASE                  |                                                   |                                                                                                    |            |             |
| DIA                         | DEP ATE 03/05/12              | DEP A PARTIR 04/05/12                             |                                                                                                    |            |             |
| 26                          | 0                             | 2817.64                                           |                                                                                                    |            |             |
|                             |                               |                                                   | <pre>** EXTRATO CONSOLIDADO ATE 30/06 ** ** EXTRATO PARA SIMPLES CONFERENCIA ** DATA E HORA 10/07/2022 - 15.38</pre> |            |             |

- 6.2.2 Realizar a soma dos rendimentos (amortizações, juros) registrados no extrato bancário.
- 6.2.3 Após conferir as informações contidas no extrato bancário com as informações contidas no SIGEFES na aba Execução/Contabilidade/Detalhamento da Conta Contábil, conforme procedimento constante no item 7.1 do ANEXO ÚNICO desta norma.
- 6.2.4 Após realizar os registros no SIGEFES, que deve ser feito até o 4º dia útil do mês subsequente, conferir novamente as informações contidas no <u>extrato</u>

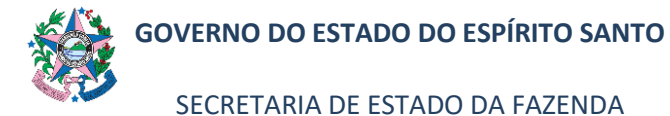

<u>bancário</u> com o <u>SIGEFES</u> (aba Execução/Contabilidade/Detalhamento da Conta Contábil) e proceder conforme item 6.2.3.

**<u>Observação</u>:** Essa norma não se aplica aos seguintes casos: aplicações dos Fundos de Previdência, contabilizadas de acordo com a IPC-14 - Procedimentos Contábeis Relativos ao RPPS; aplicações de Longo Prazo do Fundo Soberano.

## 7. ANEXO ÚNICO

## 7.1 COMO FAZER LANÇAMENTO NO SIGEFES

O mesmo procedimento deve ser seguido para contas de aplicação e contas de caução.

- 7.1.1 Clicar na aba Execução/Contabilidade e após em Detalhamento da Conta Contábil no menu situado ao lado esquerdo da tela.
- 7.1.2 Preencher as informações no campo Filtro:

| Execução Orçamentária 🔪 Execuç                                                                                                    | ão Financeira Contabilidade Contratos e Convênios                                                                                                    |                                                                                            |                                                      |                                                             |                                                                             |  |  |
|----------------------------------------------------------------------------------------------------|----------------------------------------------------------------------------------------------------|--------------------------------------------------------------------------------------------|------------------------------------------------------|-------------------------------------------------------------|-----------------------------------------------------------------------------|--|--|
| Conformidade de UG                                                                                                    | Detalhamento da Conta Contábil                                                                                                    |                                                                                            |                                                      |                                                             |                                                                             |  |  |
| Detalhamento da Conta Contábil<br>Emitr balancete<br>Emitr balancete PCAP Estentido<br>Emitr balanços<br>Emitr diário<br>Emitr razão<br>Emitr razão                                                                              | Vilto     Vidade Gestora 220101 Q ● SEFAZ     Conta Contabil 111310201 Q ● CAUÇÕES DEF     %6 6 - Junho     Conta Corrente     Trazer Saldos Zerados                                                                                                    | POSITADAS NO BANESTES                                                                      | ÷                                                    |                                                             |                                                                             |  |  |
| Encerrar mês                                                                                                    | 🖄 Dados Gerais                                                                                                    |                                                                                            |                                                      |                                                             |                                                                             |  |  |
| Country 1                                                                                                    | Conta Correnta<br>Conta Correnta                                                                                                    |                                                                                            |                                                      |                                                             |                                                                             |  |  |
| Evento                                                                                                    | Conta Corrente                                                                                                    | Jaiuo Alleriori                                                                            |                                                      |                                                             |                                                                             |  |  |
| tem Patrimonial                                                                                                    | Conta Corrente<br>021, 0675.0019044056, 2917.0.0.00.000000                                                                                                    | 1.063.36                                                                                   | 0.00                                                 | 0.00                                                        | 1.063.36                                                                    |  |  |
| tem Patrimonial<br>latureza de Despesa - PC                                                                                                    | Conta Corrente<br>021. 0675.0019044056. 2917.0.0.00.000000<br>021. 0675.0019652825. 2917.0.0.00.000000                                                                                                    | 1.063,36<br>413,80                                                                         | 0,00                                                 | 0,00                                                        | 1.063,36<br>413,80                                                          |  |  |
| tem Patrimonial<br>latureza de Despesa - PC<br>lota de Evento                                                                                                    | Conta Corrente<br>021.0675.0019044056.2917.0.0.00.000000<br>021.0675.0019652825.2917.0.0.00.000000<br>021.0675.0028310514.2917.0.0.00.000000                                                                                                    | 1.063,36<br>413,80<br>618,80                                                               | 0,00 0,00 0,00                                       | 0,00<br>0,00<br>0,00                                        | 1.063,36<br>413,80<br>618,80                                                |  |  |
| tem Patrimonial<br>latureza de Despesa - PC<br>lota de Evento<br>lota de Sistema                                                                                                    | Conta Corrente<br>021.0675.0019044056.2917.0.0.00.000000<br>021.0675.0019652825.2917.0.0.00.000000<br>021.0675.0028310514.2917.0.0.00.00000<br>021.0675.002831336.2917.0.0.00.000000                                                                                     | 1.063,36<br>413,80<br>618,80<br>21.036,73                                                  | 0,00 0,00 0,00 0,00                                  | 0,00<br>0,00<br>0,00<br>0,00                                | 1.063,36<br>413,80<br>618,80<br>21.036,73                                   |  |  |
| tem Patrimonial<br>latureza de Despesa - PC<br>lota de Evento<br>lota de Sistema<br>lota Batrimonial                                                                                                    | Conta Corrente<br>021.0675.0019044056.2917.0.0.00.00000<br>021.0675.0019652825.2917.0.0.00.000000<br>021.0675.0023310514.2917.0.0.00.000000<br>021.0675.0023813336.2917.0.0.00.000000<br>021.0675.002864740.2917.0.0.00.00000                                            | 1.063,36<br>413,80<br>618,80<br>21.036,73<br>2.799,55                                      | 0,00<br>0,00<br>0,00<br>0,00<br>0,00                 | 0,00<br>0,00<br>0,00<br>0,00<br>0,00                        | 1.063,36<br>413,80<br>618,80<br>21.036,73<br>2.799,55                       |  |  |
| tem Patrimonial<br>Adureza de Despesa - PC<br>Nota de Evento<br>Nota de Sistema<br>Nota Patrimonial                                                                                                    | Conta Corrente<br>021.0675.001964055.2917.0.0.00.00000<br>021.0675.0019652825.2917.0.0.00.000000<br>021.0675.0023310514.2917.0.0.00.000000<br>021.0675.0023313336.2917.0.0.00.000000<br>021.0675.002360722.2917.0.0.00.000000<br>021.0675.002360722.2917.0.0.00.000000   | 1.063,36<br>413,80<br>618,80<br>21.036,73<br>2.799,55<br>523,12                            | 0,00<br>0,00<br>0,00<br>0,00<br>0,00<br>0,00<br>0,00 | 0,00<br>0,00<br>0,00<br>0,00<br>0,00<br>0,00                | 1.063,36<br>413,80<br>618,80<br>21.036,73<br>2.799,55<br>523,12             |  |  |
| venco<br>lem Patrimonial<br>latureza de Despesa - PC<br>lota de Evento<br>lota de Sistema<br>dota Patrimonial<br>Iperações e Eventos por Conta                                                                                   | Conta Corrente<br>021.0675.001944056.2917.0.0.00.00000<br>021.0675.00196452825.2917.0.0.00.000000<br>021.0675.002331335.2917.0.0.00.000000<br>021.0675.002333335.2917.0.0.00.000000<br>021.0675.002380722.2917.0.0.00.000000<br>021.0675.003073729.2917.0.0.00.000000    | 1.063,36<br>413,80<br>618,80<br>21.036,73<br>2.799,55<br>523,12<br>4.321,13                | 0,00<br>0,00<br>0,00<br>0,00<br>0,00<br>0,00<br>0,00 | 0,00<br>0,00<br>0,00<br>0,00<br>0,00<br>0,00<br>0,00        | 1.063,36<br>413,80<br>618,80<br>21.036,73<br>2.799,55<br>523,12<br>4.321,13 |  |  |
| venuo<br>tem Patrimonial<br>latureza de Despesa - PC<br>lota de Estemato<br>da Patrimonial<br>perações e Eventos por Conta<br>lano de Contas<br>lano TAC                                                                         | Conta Corrente<br>021.0675.001964055.2917.0.0.00.00000<br>021.0675.0019652825.2917.0.0.00.000000<br>021.0675.0028310514.2917.0.0.00.000000<br>021.0675.0028627440.2917.0.0.00.000000<br>021.0675.002380722.2917.0.0.00.000000<br>021.0675.0030733729.2917.0.0.00.000000  | 310 31610<br>1.063,36<br>413,80<br>618,80<br>21.036,73<br>2.799,55<br>523,12<br>4.321,13   | 0,00<br>0,00<br>0,00<br>0,00<br>0,00<br>0,00<br>0,00 | 0,00<br>0,00<br>0,00<br>0,00<br>0,00<br>0,00<br>0,00<br>0,0 | 1.063,36<br>413,80<br>618,80<br>21.036,73<br>2.799,55<br>523,12<br>4.321,13 |  |  |
| venuo<br>lem Patrimonial<br>latureza de Despesa - PC<br>lota de Estenta<br>lota de Sistema<br>dota Patrimonial<br>iperações e Eventos por Conta<br>lano de Contas<br>lano TAC<br>rocesso de Encerramento                         | Conta Corrente<br>021.0675.001964055.2917.0.0.00.00000<br>021.0675.0019652825.2917.0.0.00.000000<br>021.0675.002331335.2917.0.0.00.000000<br>021.0675.0023624740.2917.0.0.00.000000<br>021.0675.0023624740.2917.0.0.00.000000<br>021.0675.002372725.2917.0.0.00.000000   | 310 310 316<br>1.053,36<br>413,80<br>618,80<br>21.036,73<br>2.799,55<br>523,12<br>4.321,13 | 0,00<br>0,00<br>0,00<br>0,00<br>0,00<br>0,00<br>0,00 | 0,00<br>0,00<br>0,00<br>0,00<br>0,00<br>0,00<br>0,00        | 1.063,36<br>413,80<br>618,80<br>21.036,73<br>2.799,55<br>523,12<br>4.321,13 |  |  |
| Evenso<br>Item Patrimonial<br>Natureza de Despesa - PC<br>Nota de Evento<br>Nota de Sistema<br>Nota Patrimonial<br>Dperações e Eventos por Conta<br>Plano de Contas<br>Plano tAC<br>Yrocesso de Encerramento<br>Tipo de Retenção | Conta Corrente<br>021.0675.001964056.2917.0.0.00.000000<br>021.0675.0019652825.2917.0.0.00.000000<br>021.0675.0023310514.2917.0.0.00.000000<br>021.0675.0023310514.2917.0.0.00.000000<br>021.0675.002360724.2917.0.0.00.000000<br>021.0675.0030733729.2917.0.0.00.000000 | 1.063,36<br>413,80<br>618,80<br>21.036,73<br>2.799,55<br>523,12<br>4.321,13                | 0,00<br>0,00<br>0,00<br>0,00<br>0,00<br>0,00<br>0,00 | 0,00<br>0,00<br>0,00<br>0,00<br>0,00<br>0,00<br>0,00        | 1.063,36<br>413,80<br>618,80<br>21.036,73<br>2.799,55<br>523,12<br>4.321,13 |  |  |

a) Unidade Gestora - preencher o campo informando a unidade gestora.

A figura da Lupa ( $^{\circ}$ )pode ser utilizada para buscar a UG requerida.

- b) Conta Contábil localizar o número 111
- c) Mês selecionar o mês de referência, dentro das opções apresentadas.
- d) Conta Corrente não deverá ser preenchido.
- e) Trazer Saldos Zerados não deverá ser marcado.
- **7.1.3** Conferir os valores encontrados no extrato bancário conforme item 6.2.1 com o campo "Saldo Atual". Verificar o saldo considerando rendimentos (amortizações, juros).

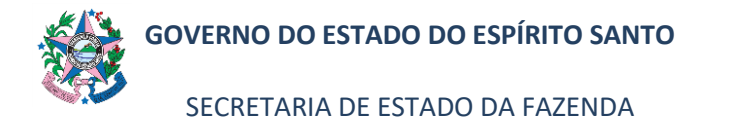

| Conformidade de UG                                                                                                    | Detalhamento da Conta Contábil                                                                                                    |                                                                                                    |                                                                |                                                                 |                                                                                            |   |
|----------------------------------------------------------------------------------------------------|----------------------------------------------------------------------------------------------------|----------------------------------------------------------------------------------------------------|----------------------------------------------------------------|-----------------------------------------------------------------|--------------------------------------------------------------------------------------------|---|
| etalhamento da Conta Contábil                                                                                                    | ✓ Filtro                                                                                                    |                                                                                                    |                                                                |                                                                 |                                                                                            |   |
| mitir balancete                                                                                                    |                                                                                                    |                                                                                                    |                                                                |                                                                 |                                                                                            |   |
| nitir balancete PCASP Estentido                                                                                                    | Unidade Gestora 220101 C SEFAZ                                                                                                    |                                                                                                    |                                                                |                                                                 |                                                                                            |   |
| mitir balanços                                                                                                    | * Conta Contabil 111310201 🔍 🤜 CAUÇÕES DE                                                                                                    | POSITADAS NO BANESTES                                                                                                    |                                                                |                                                                 |                                                                                            |   |
| mitir diário                                                                                                    | * Mês 🛛 - Junho 🛛 🗸 🔫                                                                                                    | * Mês (6 - Junho V)                                                                                                    |                                                                |                                                                 |                                                                                            |   |
| Emitir razão                                                                                                    | Conta Corrente                                                                                                    |                                                                                                    |                                                                |                                                                 |                                                                                            |   |
| Emitir Livro razão                                                                                                    | Trazer Saldos Zerados                                                                                                    |                                                                                                    |                                                                |                                                                 |                                                                                            |   |
|                                                                                                    | V Datos Garsis                                                                                                    |                                                                                                    |                                                                |                                                                 |                                                                                            |   |
| ncerrar mes                                                                                                    | Dados Gerais                                                                                                    |                                                                                                    |                                                                |                                                                 |                                                                                            |   |
| incerrar mes<br>ivento                                                                                                    | Dados Gerais Conta Corrente                                                                                                    | Saldo Anterior                                                                                                    | Débito                                                         | Crédito                                                         | Saldo Atual                                                                                |   |
| ncerrar mes<br>vento<br>rem Patrimonial                                                                                                    | Dados Gerais      Conta Corrente      021, 0675.0019044056, 2917.0.00.000000                                                                                                    | Saldo Anterior                                                                                                    | Débito<br>0.00                                                 | Crédito<br>0.00                                                 | Saldo Atual<br>1.063.36                                                                    |   |
| ncerrar mes<br>vento<br>sem Patrimonial<br>atureza de Despesa - PC                                                                                                    | ✓ Dados Gerais     Conta Corrente     021. 0675.0019044056. 2917.0.0.00.00000     011. 0675.001952825. 2917.0.0.000000                                                                                                    | Saldo Anterior<br>1.063,36<br>413,80                                                                                                    | Débito<br>0,00<br>0,00                                         | Crédito<br>0,00<br>0,00                                         | Saldo Atual<br>1.063,36<br>413,80                                                          |   |
| ncerrar mes<br>vento<br>iem Patrimonial<br>atureza de Despesa - PC<br>ota de Evento                                                                                                    | ✓ Dados Gerais     Conta Corrente     021. 6675.0019044056.2917.0.0.00.000000     021.0675.0019652825.2917.0.0.00.000000     021.0675.0028310514.2917.0.0.00.00000                                                                                                    | Saldo Anterior<br>1.063,36<br>413,80<br>618,80                                                                                                 | Débito<br>0,00<br>0,00<br>0,00                                 | Crédito<br>0,00<br>0,00<br>0,00                                 | Saldo Atual<br>1.063,36<br>413,80<br>618,80                                                |   |
| ncerrar mes<br>vento<br>tem Patrimonial<br>latureza de Despesa - PC<br>lota de Evento<br>lota de Sistema                                                                               | ≥ Dados Gerais           Conta Corrente           021. 0575.001904-036. 2917.0.0.00.00000           021. 0575.0019652825. 2917.0.0.00.000000           021. 0575.0028310514. 2917.0.0.00.000000           021. 0575.0028310514. 2917.0.0.00.000000                                                                                                    | Saldo Anterior<br>1.063,36<br>413,80<br>618,80<br>21.036,73                                                                                    | Débito<br>0,00<br>0,00<br>0,00<br>0,00                         | Crédito<br>0,00<br>0,00<br>0,00<br>0,00                         | Saldo Atual<br>1.063,36<br>413,80<br>618,80<br>21.036,73                                   |   |
| ncerar mes<br>ivento<br>tem Patrimonial<br>latureza de Despesa - PC<br>lota de Evento<br>lota de Sistema<br>lota Patrimonial                                                           | ≥ Dados Gerais           Conta Corrente           021. 0675.0019044056. 2917.0.0.00.000000           021. 0675.0019652825. 2917.0.0.00.000000           021. 0675.0028310514. 2917.0.0.00.000000           021. 0675.0028313336. 2917.0.0.00.000000           021. 0675.0028624740. 2917.0.0.00.00000                                                                                                    | Saldo Anterior<br>1.063,36<br>413,80<br>618,80<br>21.036,73<br>2.799,55                                                                        | Débito<br>0,00<br>0,00<br>0,00<br>0,00<br>0,00                 | Crédito<br>0,00<br>0,00<br>0,00<br>0,00<br>0,00                 | Saldo Atual<br>1.063,36<br>413,80<br>618,80<br>21.036,73<br>2.799,55                       | < |
| ncerrar mes<br>vento<br>tem Patrimonial<br>latureza de Despesa - PC<br>loida de Evento<br>iota de Sistema<br>lota Patrimonial<br>porzezión a puento nor Conta                          | Dados Gerais           Conta Corrente           021. 0575.001964056. 2917.0.0.00.000000           021. 0575.002938054. 2917.0.0.00.000000           021. 0575.002331054. 2917.0.0.00.000000           021. 0575.002331054. 2917.0.0.00.000000           021. 0575.002338054. 2917.0.0.00.000000           021. 0575.002380722. 2917.0.0.00.000000                                                                                                    | Saldo Anterior<br>1.063,36<br>413,80<br>618,80<br>21.036,73<br>2.799,55<br>523,12                                                              | Débito<br>0,00<br>0,00<br>0,00<br>0,00<br>0,00<br>0,00         | Crédito<br>0,00<br>0,00<br>0,00<br>0,00<br>0,00<br>0,00         | Saldo Atual<br>1.063,36<br>413,80<br>618,80<br>21.036,73<br>2.799,55<br>523,12             | < |
| ncerrar mes<br>vento<br>em Patrimonial<br>latureza de Despesa - PC<br>lota de Estenna<br>lota Patrimonial<br>iperações e Eventos por Conta<br>laro de Coste                            | ≥ Dados Gerais           Conta Corrente           021. 0575.0019044036. 2917.0.0.00.00000           021. 0575.0028310514. 2917.0.0.00.000000           021. 0575.002831035. 2917.0.0.00.000000           021. 0575.002831035. 2917.0.0.00.000000           021. 0575.0028513336. 2917.0.0.00.000000           021. 0575.0028513362. 2917.0.0.00.000000           021. 0575.002854740. 2917.0.0.00.000000           021. 0575.0030733729. 2917.0.0.00.000000 | Saldo Anterior<br>1.063,36<br>413,80<br>616,80<br>21.036,73<br>2.799,55<br>523,12<br>4.321,13                                                  | Débito<br>0,00<br>0,00<br>0,00<br>0,00<br>0,00<br>0,00<br>0,00 | Crédito<br>0,00<br>0,00<br>0,00<br>0,00<br>0,00<br>0,00<br>0,00 | Saldo Atual<br>1.063,36<br>413,80<br>618,80<br>21.036,73<br>2.799,55<br>523,12<br>4.321,13 | < |
| ncerrar mes<br>evento<br>em Patrimonial<br>atureza de Despesa - PC<br>tota de Evento<br>ota de Sistema<br>ota Patrimonial<br>perações e Eventos por Conta<br>ano de Contas             | Dados Gerais           Conta Corrente           021. 0575.0019944956.2917.0.0.00.000000           021. 0575.002381054.2917.0.0.00.000000           021. 0575.002381054.2917.0.0.00.000000           021. 0575.002381054.2917.0.0.00.000000           021. 0575.002381054.2917.0.0.00.000000           021. 0575.002380722.2917.0.0.00.000000           021. 0575.002380722.2917.0.0.00.000000           021. 0575.003733729.2917.0.0.00.000000              | Saldo Antenior           1.063,36           413,80           618,80           21.056,73           2.799,55           523,12           4.321,13 | Débito<br>0,00<br>0,00<br>0,00<br>0,00<br>0,00<br>0,00<br>0,00 | Crédito<br>0,00<br>0,00<br>0,00<br>0,00<br>0,00<br>0,00<br>0,00 | Saldo Atual<br>1.063,36<br>413,80<br>618,80<br>21.036,73<br>2.799,55<br>523,12<br>4.321,13 | < |
| ncerrar mes<br>vento<br>em Patrimonial<br>atureza de Despesa - PC<br>ota de Esterna<br>ota de Sistema<br>ota Patrimonial<br>perações e Eventos por Conta<br>lano de Contas<br>lano TAC | Standard         Dados Gerais           Conta Corrente         021. 0675.0019044056. 2917.0.0.00.000000           021. 0675.0019652825. 2917.0.0.00.000000         021. 0675.0023310541. 2917.0.0.00.000000           021. 0675.0023310541. 2917.0.0.00.000000         021. 0675.0023624740. 2917.0.0.00.000000           021. 0675.0023930722. 2917.0.0.00.000000         021. 0675.0030733729. 2917.0.0.0000000                                           | Saldo Anterior           1.063,36           413,80           618,80           21.036,73           2.799,55           523,12           4.321,13 | Débito<br>0,00<br>0,00<br>0,00<br>0,00<br>0,00<br>0,00<br>0,00 | Crédito<br>0,00<br>0,00<br>0,00<br>0,00<br>0,00<br>0,00<br>0,00 | Saldo Atual<br>1.063,36<br>413,80<br>618,80<br>21.036,73<br>2.799,55<br>523,12<br>4.321,13 | < |

- 7.1.3.1 <u>Para os casos de Caução</u>, caso esteja tudo correto, elaborar a NP registrando o valor do rendimento.
  - 7.1.3.2 Caso não tenha lançado o rendimento(no mês de competência), poderá registrá-lo normalmente no mês subsequente no SIGEFES, clicando em **Nota Patrimonial** no menu situado ao lado esquerdo da tela.
    - a) Clicar no botão "Elnserir", para incluir uma nova Nota de Patrimonial.

| SIGEFES<br>Sistema Integrado de Gestão das Finanças Públicas do Espírito Santo |                                |                      |              |               |                                                                               |  |
|--------------------------------------------------------------------------------|--------------------------------|----------------------|--------------|---------------|-------------------------------------------------------------------------------|--|
| Execução Orçamentária Execu                                                    | zio Financeira Contabilidade C | ontratos e Convênios |              |               |                                                                               |  |
| Conformidade de UG                                                             | Nota Patrimonial               |                      |              |               | П                                                                             |  |
| Detalhamento da Conta Contábil                                                 | N filles                       |                      |              |               |                                                                               |  |
| Emitic balancete                                                               | 2 Hitro                        |                      |              |               | V                                                                             |  |
| Emilic balancete PCASP Estentido                                               | Conteúdo                       |                      |              |               | Mostrando somente os 1000 primeiros registros. 🗌 Remover limite 🛛 🛶 Inserir 📗 |  |
| Emilie halances                                                                | Número                         | UG Emitente          | Data Emissão | Status        | Valor E-DOCS                                                                  |  |
| Citize Selection                                                               | 2022NP00532                    | 220101               | 31/12/2022   | Contabilizado | 18.09                                                                         |  |
| Emitir diano                                                                   | 2022NP00531                    | 220101               | 31/12/2022   | Contabilizado | 10,00 2022-86908                                                              |  |
| Emitir razão                                                                   | 2022NP03603                    | 440901               | 01/06/2022   | Contabilizado | 100,00                                                                        |  |
| Emitir Livro razilio                                                           | 2022NP00530                    | 220101               | 29/06/2022   | Contabilizado | 100,00                                                                        |  |
| Encerrar mês                                                                   | 2022NP00529                    | 220101               | 27/06/2022   | Contabilizado | 1.000.000,00                                                                  |  |
| Evento                                                                         | 2022NP00528                    | 220101               | 14/06/2022   | Contabilizado | 112,00                                                                        |  |
| Item Patrimonial                                                               | 2022NP01045                    | 100102               | 19/05/2022   | Contabilizado | 18.216,00                                                                     |  |
| the second second                                                              | 2022NP01044                    | 100102               | 19/05/2022   | Contabilizado | 50.000,00                                                                     |  |
| Natureza de Despesa - PC                                                       | 2022NP01043                    | 100102               | 19/05/2022   | Contabilizado | \$0.000,00                                                                    |  |
| Nota de Evento                                                                 | 2022NP01042                    | 100102               | 19/05/2022   | Contabilizado | 69.601,63                                                                     |  |
| Nota de Sistema                                                                | 2022NP02996                    | 450202               | 03/06/2022   | Contabilizado | 56,00 2022-8R88P                                                              |  |
| Nota Patrimonial                                                               | 2022NP02995                    | 450202               | 03/06/2022   | Contabilizado | 56,00 2022-911X9                                                              |  |
| Operações e Eventos por Conta                                                  | 2022NP02994                    | 450202               | 03/06/2022   | Contabilizado | 56,00 2022-N08M                                                               |  |
| Plano da Contas                                                                | 2022NP02993                    | 450202               | 03/06/2022   | Contabilizado | 56,00 2022-Q4V3                                                               |  |
| Marco TAG                                                                      | 2022NP02992                    | 450202               | 03/06/2022   | Contabilizado | 56,00 2022-9RFC1                                                              |  |
| Plano IAC                                                                      | 2022NP02991                    | 450202               | 03/06/2022   | Contabilizado | 56,00 2022-L35K3/                                                             |  |
| Processo de Encerramento                                                       | 2022NP02990                    | 450202               | 03/06/2022   | Contabilizado | 56,00 2022-8XH93                                                              |  |
| Tipo de Retenção                                                               | 2022NP02989                    | 450202               | 31/05/2022   | Contabilizado | 56,00 2022-3364H                                                              |  |
| Tipo Patrimonial                                                               | 2022NP02988                    | 450202               | 31/05/2022   | Contabilizado | 56,00 2022-85262                                                              |  |
|                                                                                | 2022NP02987                    | 450202               | 31/05/2022   | Contabilizado | 56,00 2022-VNH4                                                               |  |

b) Preencher as informações no campo Identificação:

| SIGEFES Sistema Inte                                                | grado de Gestão das Finança:     | s Públicas do Espírito Santo |                                           | Página Inicial   Ajud.                          |
|---------------------------------------------------------------------|----------------------------------|------------------------------|-------------------------------------------|-------------------------------------------------|
| Planejamento Execução                                               | Apoio Administração Relatórios   |                              | Seja bem vindo(                           | a), Marta Gonçalves Achiame Exercício           |
| Execução Orçamentária Exec                                          | ução Financeira Contabilidade Co | ntratos e Convēnios          |                                           |                                                 |
| Inserir Nota Patrimonial                                            |                                  |                              | Execução > Contabilida                    | de > Nota Patrimonial > Inserir Nota Patrimonia |
| Identificação       " Data Emissão       Unidade Gestora       UG 2 | 00 Data de lançamento Número     |                              |                                           | Status do documento NSo contabilizado           |
| Esterno Des<br>Itens Processo Obs<br>Filtro<br>Conteúdo             | ervação 🌂 🎬 Espelho Contábil 🌂 😂 | Histórico                    | - Inser                                   | r 📄 Alterar 🔯 Visualizar 🎯 Excluir              |
| Tigo Patrimotal<br>Nilo ha dudos para esta consulta.                | (Iten Patrinokal                 | Operação Patrimonal          | (Castificação Conglementar                | Valer                                           |
|                                                                     |                                  | 🐾 Contabilizar               | r 🐁 Anular 🗼 Imprimir 🚮 Diagnóstico Contá | ni 🛛 🌏 Salvar Rascunho 🛛 🚱 Cancelar             |

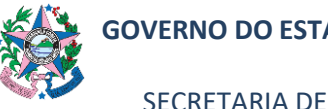

SECRETARIA DE ESTADO DA FAZENDA

## NORMA DE PROCEDIMENTO – SCO – 012

- **b.1) Data de emissão** já vem preenchido automaticamente de acordo com a data em que está sendo elaborado a Nota Patrimonial.
- **b.2)** Data de lançamento já vem desabilitado.
- b.3) Número este campo já vem desabilitado.
- b.4) Unidade Gestora preencher o campo informando a uni-

dade gestora. A figura da Lupa ( $^{\bigcirc}$ ) pode ser utilizada para buscar a UG requerida.

- b.5) UG2 não preencher.
- b.6) Estorno não marcar.
- c) Clicar no botão "( ) Inserir", na aba "Itens". Uma nova janela se abrirá para que seja feito o lançamento.

| SEFES Sistema Inte                                                                       | grado de Gestão das Finanças        | s Públicas do Espírito Santo |                                                    | Página                                | Inicial A  |
|------------------------------------------------------------------------------------------|-------------------------------------|------------------------------|----------------------------------------------------|---------------------------------------|------------|
| anetamento Execucio                                                                      | Anoio Administração Relatórios      |                              | Seiz                                               | bem vindo(a), Marta Goncalves Achiame | Exerci     |
| execução Orçamentária Exec                                                               | cução Financeira Contabilidade Co   | ntratos e Convênios          |                                                    |                                       |            |
| Inserir Nota Patrimonial                                                                 |                                     | Execução                     | o > Contabilidade > Nota Patrimonial > Inserir Not | ta Patrimo                            |            |
| Identificação<br>* Data Emissão 04/07/2022<br>* Unidade Gestora C<br>UG 2 C<br>Estorno C | 00 Data de lançamento Número<br>2 🔹 |                              |                                                    | Status do documento Não               | contabiliz |
| Itens Processo Obs                                                                       | ervação 🔪 📔 Espelho Contábil 🔪 🤤 I  | Histórico                    |                                                    |                                       |            |
| Conteúdo                                                                                 |                                     |                              |                                                    | 🔓 Inserir 📓 Alterar 📓 Visualizar 🍵    | Excluir    |
| Não há dados para esta consulta.                                                         |                                     |                              |                                                    |                                       |            |
| 1                                                                                        |                                     | 🧠 Contabilizar               | 🐁 Anular 🔹 Imprimir 🚮 Diag                         | pnóstico Contábil 👩 Salvar Rascunho 😵 | Cancel     |

**d)** Informar, na nova janela apresentada, os campos conforme a seguir:

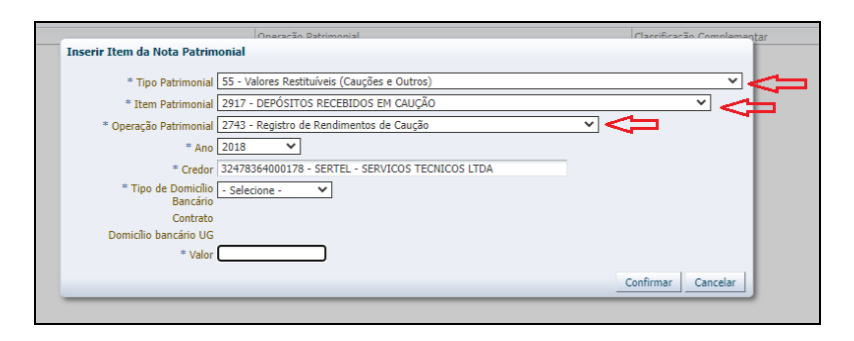

- **d.1) Tipo Patrimonial** escolher a opção "55 Valores Restituíveis (Cauções e Outros)".
- **d.2) Item Patrimonial** escolher a opção "2917 Depósitos Recebidos em Caução".

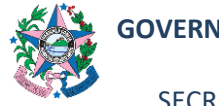

- **d.3) Operação Patrimonial –** escolher "2743 Registro de Rendimentos de Caução"
- d.4) Ano ano do contrato.
- d.5) Credor digitar o CNPJ do credor.
- **d.6) Tipo de Domicílio Bancário** selecionar o domicílio bancário.
- d.7) Contrato já vem automático.
- **d.8) Domicílio Bancário UG** digitar o número da conta da empresa no banco.
- **d.9)** Valor digitar o valor da soma dos rendimentos registrados no extrato bancário e clicar em "Confirmar".
- e) Clicar na aba "Processo" e informar o número do e-Docs correspondente.

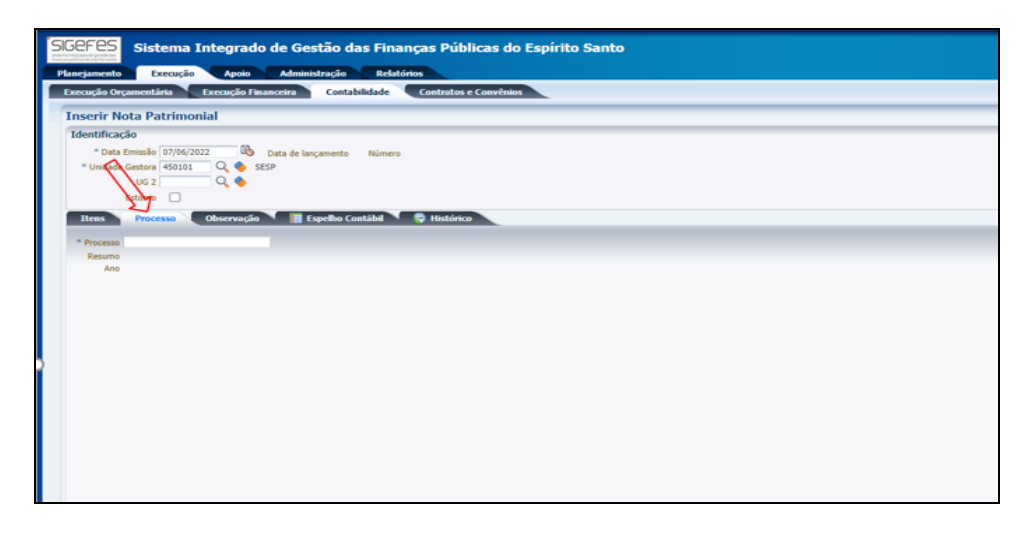

f) Clicar na aba Observação e digitar o texto descritivo referente à Nota Patrimonial que está sendo lançada: "Atualização Monetária e Juros de Caução mês/ano" e clicar em "Contabilizar".

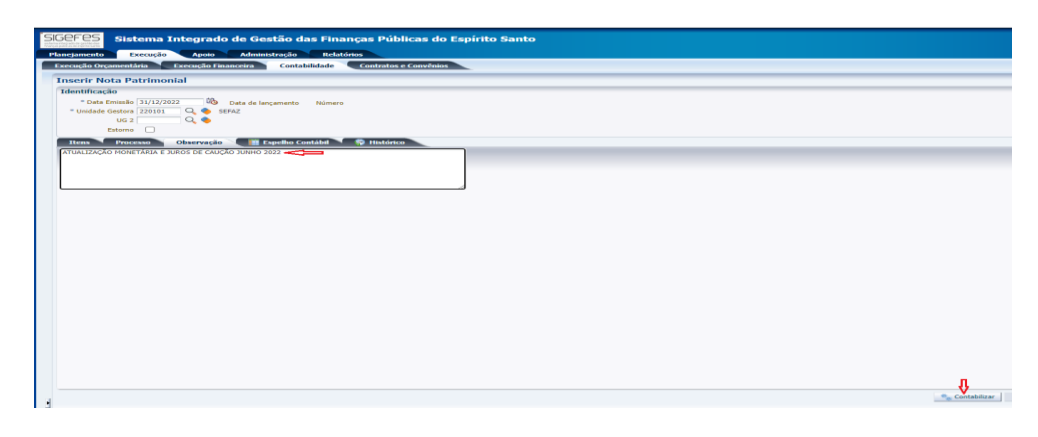

PÁGINA 6 de 9

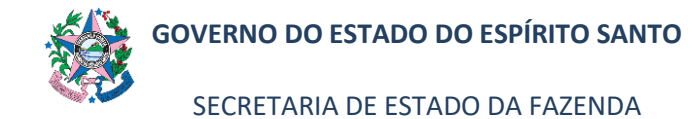

- 7.1.3.3 <u>Para os casos de Aplicação e conta de Fundos de Investimento</u>, caso esteja tudo correto, elaborar a GR registrando o valor do rendimento.
- 7.1.3.4 Caso não tenha lançado o rendimento de alguma conta específica (no mês de competência e até o 4º dia útil do mês subsequente), poderá registrá-lo normalmente no SIGEFES, Execução/Execução Financeira clicando em Guia de Recolhimento no menu situado ao lado esquerdo da tela.
  - a) Clicar no botão "Elnserir", para incluir uma nova Guia de Recolhimento.

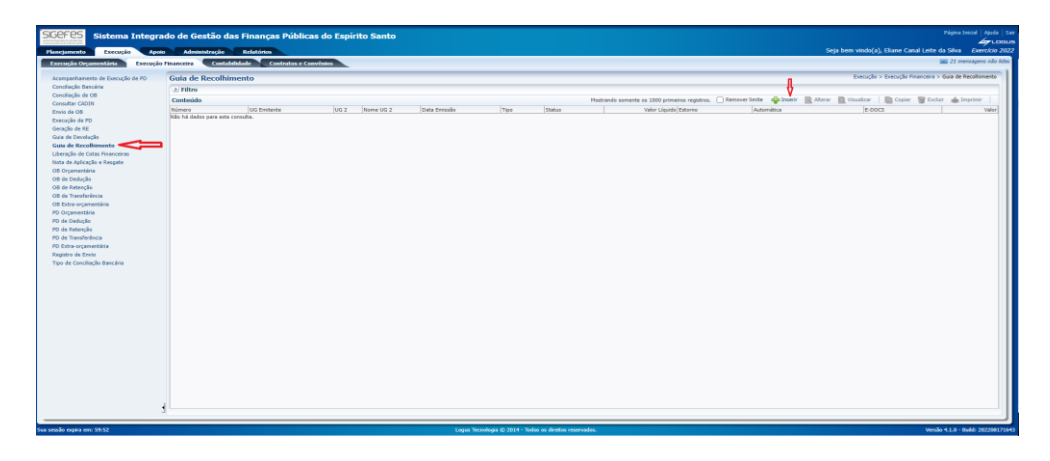

b) Selecionar as informações no campo Identificação.

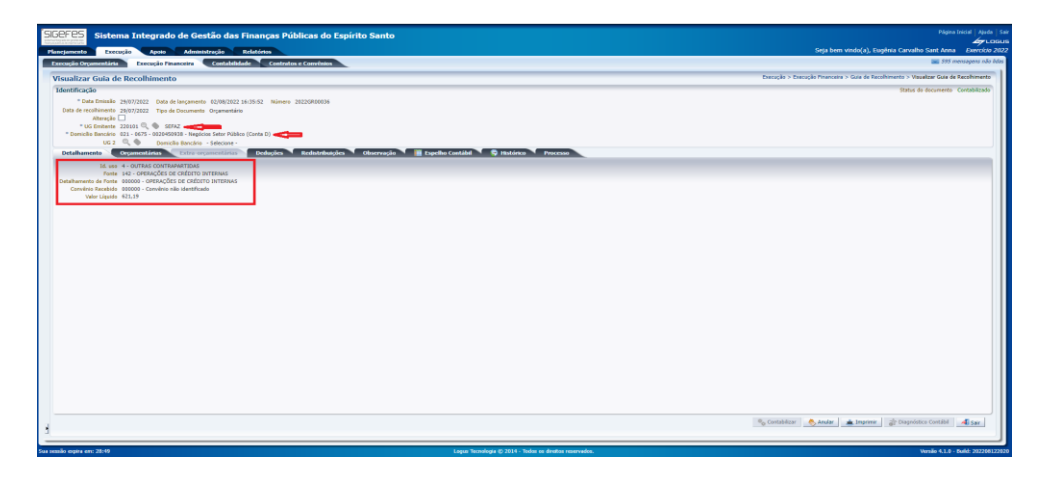

**b.1) UG Emitente** – preencher o campo informando a unidade gestora. A figura da Lupa (<sup>Q</sup>) pode ser utilizada para buscar a UG requerida.

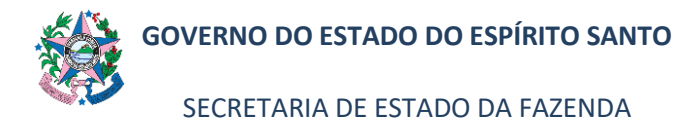

b.2) Domicílio Bancário – selecionar a conta correspondente.
b.3) Na aba Detalhamento – selecionar as informações pertinentes a cada item.

c) Na aba Observação, registrar as informações do rendimento e o mês de referência, e na aba "Processo", informar o número do e-Docs correspondente.

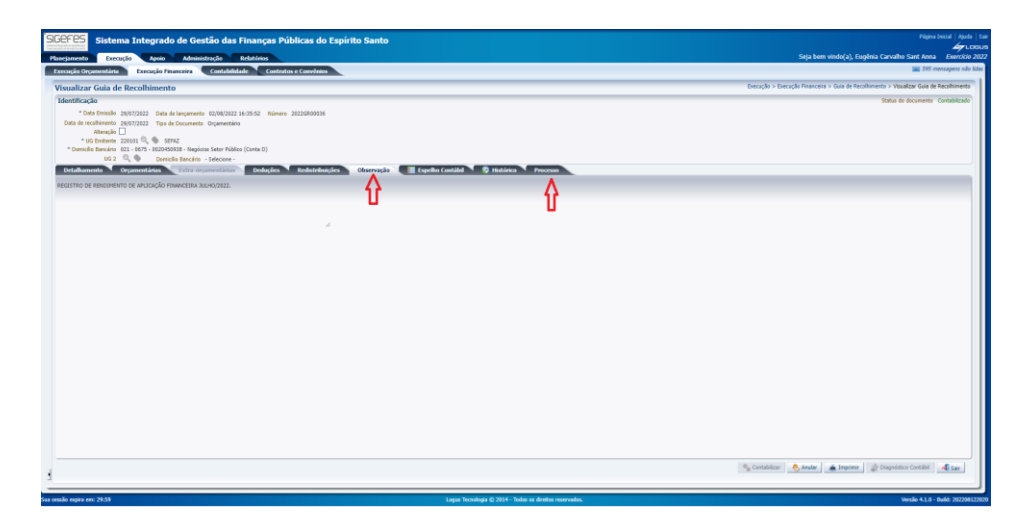

d) Na aba Orçamentária, registrar as informações do rendimento e o mês de referência, em cada parte da planilha (o valor líquido/rendimento é inserido nesta ABA), conferir e clicar em Contabilizar.

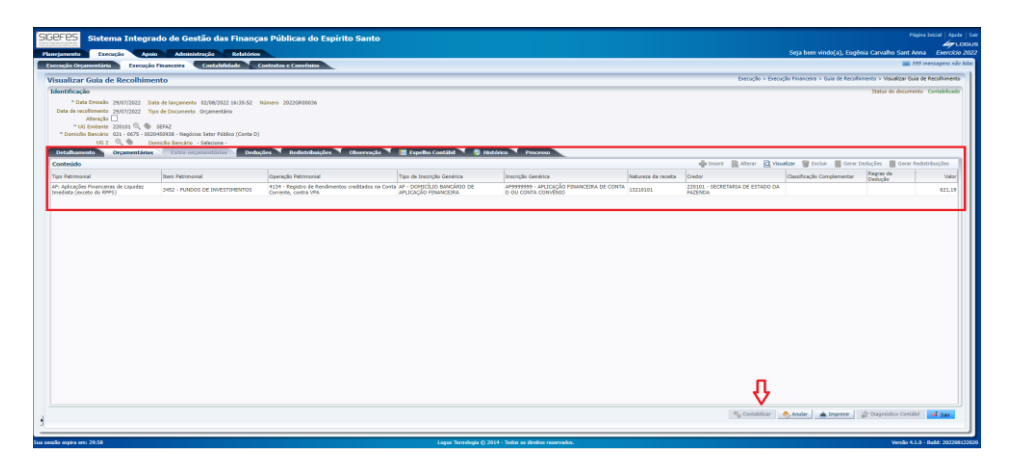

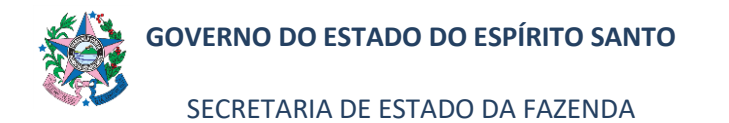

#### Governo do Estado do Espírito Santo Guia de Recolhimento

| Identificação                                                             |                                      |                                                                                     |                                                             |                                                                              |                     |               |
|---------------------------------------------------------------------------|--------------------------------------|-------------------------------------------------------------------------------------|-------------------------------------------------------------|------------------------------------------------------------------------------|---------------------|---------------|
| Unidade Gestora                                                           |                                      |                                                                                     |                                                             | Número do Documento                                                          | Data de Emissão     |               |
| 220101 - SEFAZ                                                            |                                      |                                                                                     |                                                             |                                                                              | 2022GR00036         | 29/07/22      |
| Domicílio Bancário                                                        |                                      |                                                                                     |                                                             |                                                                              | Estorno             | Valor Líquido |
| 021 - 0675 - 00204509                                                     |                                      |                                                                                     |                                                             | Não                                                                          | 621,19              |               |
| UG Favorecida                                                             |                                      |                                                                                     |                                                             | Data de Recolhimento                                                         |                     |               |
|                                                                           |                                      |                                                                                     |                                                             | 29/07/22                                                                     |                     |               |
| Detalhamento                                                              |                                      |                                                                                     |                                                             |                                                                              |                     |               |
| ld. uso                                                                   |                                      | 4 - OUTRAS CON                                                                      | ITRAPARTIDAS                                                |                                                                              |                     |               |
| Fonte                                                                     |                                      | 142 - OPERAÇÕE                                                                      | S DE CRÉDITO                                                | INTERNAS                                                                     |                     |               |
| Detalhamento de Fonte                                                     | 1                                    | 000000 - OPERA                                                                      | ÇÕES DE CRÉD                                                | ITO INTERNAS                                                                 |                     |               |
| Convênio Recebido                                                         |                                      | 000000 - Convênio não identificado                                                  |                                                             |                                                                              |                     |               |
| Processo                                                                  |                                      |                                                                                     |                                                             |                                                                              |                     |               |
| Orçamentárias                                                             |                                      |                                                                                     |                                                             |                                                                              |                     |               |
| Tipo Patrimonial                                                          | ltem<br>Patrimonial                  | Operação<br>Patrimonial                                                             | Tipo de<br>Inscrição<br>Genérica                            | Inscrição<br>Genérica                                                        | Natureza da receita | Valor         |
| AF: Aplicações<br>Financeiras de Liquidez<br>Imediata (exceto do<br>RPPS) | 3452 - FUNDOS<br>DE<br>INVESTIMENTOS | 4134 - Registro<br>de Rendimentos<br>creditados na<br>Conta Corrente,<br>contra VPA | AF -<br>DOMICÍLIO<br>BANCÁRIO DE<br>APLICAÇÃO<br>FINANCEIRA | AF9999999 -<br>APLICAÇÃO<br>FINANCEIRA<br>DE CONTA D<br>OU CONTA<br>CONVÊNIO | 13210101            | 621,19        |
| Deduções                                                                  |                                      |                                                                                     |                                                             |                                                                              |                     |               |
| Observação                                                                |                                      |                                                                                     |                                                             |                                                                              |                     |               |
| REGISTRO DE RENDIMEN                                                      | NTO DE APLICAÇÃO                     | FINANCEIRA JUL                                                                      | HO/2022.                                                    |                                                                              |                     |               |

# 8. ASSINATURAS

| EQUIPE DE ELABORAÇÃO:           |                               |  |  |
|---------------------------------|-------------------------------|--|--|
| Jessé Lago dos Santos           | Marta Gonçalves Achiamé       |  |  |
| Gerente da GEDEF                | Supervisor de Área Fazendária |  |  |
| Eliane Canal Leite da Silva     | Carlos Eduardo Pacífico Luiz  |  |  |
| Subgerente da SUDOR             | Analista do Executivo         |  |  |
|                                 |                               |  |  |
| EQUIPE DE REVISÃO:              |                               |  |  |
| Leonardo de Albuquerque Moreira |                               |  |  |
| Subgerente da SUSIF             |                               |  |  |
|                                 |                               |  |  |
| APROVAÇÃO:                      |                               |  |  |
| Alan Johanson                   | Aprovado em 31/08/2022        |  |  |
| Gerente da GECOG                |                               |  |  |
| Contador Geral do Estado        |                               |  |  |